# Alibaba Cloud Elasticsearch

**Quick Start** 

Issue: 20190906

MORE THAN JUST CLOUD |

### Legal disclaimer

Alibaba Cloud reminds you to carefully read and fully understand the terms and conditions of this legal disclaimer before you read or use this document. If you have read or used this document, it shall be deemed as your total acceptance of this legal disclaimer.

- 1. You shall download and obtain this document from the Alibaba Cloud website or other Alibaba Cloud-authorized channels, and use this document for your own legal business activities only. The content of this document is considered confidential information of Alibaba Cloud. You shall strictly abide by the confidentiality obligations. No part of this document shall be disclosed or provided to any third party for use without the prior written consent of Alibaba Cloud.
- 2. No part of this document shall be excerpted, translated, reproduced, transmitted, or disseminated by any organization, company, or individual in any form or by any means without the prior written consent of Alibaba Cloud.
- 3. The content of this document may be changed due to product version upgrades , adjustments, or other reasons. Alibaba Cloud reserves the right to modify the content of this document without notice and the updated versions of this document will be occasionally released through Alibaba Cloud-authorized channels. You shall pay attention to the version changes of this document as they occur and download and obtain the most up-to-date version of this document from Alibaba Cloud-authorized channels.
- 4. This document serves only as a reference guide for your use of Alibaba Cloud products and services. Alibaba Cloud provides the document in the context that Alibaba Cloud products and services are provided on an "as is", "with all faults " and "as available" basis. Alibaba Cloud makes every effort to provide relevant operational guidance based on existing technologies. However, Alibaba Cloud hereby makes a clear statement that it in no way guarantees the accuracy, integrity , applicability, and reliability of the content of this document, either explicitly or implicitly. Alibaba Cloud shall not bear any liability for any errors or financial losses incurred by any organizations, companies, or individuals arising from their download, use, or trust in this document. Alibaba Cloud shall not, under any circumstances, bear responsibility for any indirect, consequential, exemplary, incidental, special, or punitive damages, including lost profits arising from the use

or trust in this document, even if Alibaba Cloud has been notified of the possibility of such a loss.

- 5. By law, all the content of the Alibaba Cloud website, including but not limited to works, products, images, archives, information, materials, website architecture, website graphic layout, and webpage design, are intellectual property of Alibaba Cloud and/or its affiliates. This intellectual property includes, but is not limited to, trademark rights, patent rights, copyrights, and trade secrets. No part of the Alibaba Cloud website, product programs, or content shall be used, modified , reproduced, publicly transmitted, changed, disseminated, distributed, or published without the prior written consent of Alibaba Cloud and/or its affiliates . The names owned by Alibaba Cloud shall not be used, published, or reproduced for marketing, advertising, promotion, or other purposes without the prior written consent of Alibaba Cloud. The names owned by Alibaba Cloud include, but are not limited to, "Alibaba Cloud", "Aliyun", "HiChina", and other brands of Alibaba Cloud and/or its affiliates, which appear separately or in combination, as well as the auxiliary signs and patterns of the preceding brands, or anything similar to the company names, trade names, trademarks, product or service names, domain names, patterns, logos, marks, signs, or special descriptions that third parties identify as Alibaba Cloud and/or its affiliates).
- 6. Please contact Alibaba Cloud directly if you discover any errors in this document.

# **Generic conventions**

#### Table -1: Style conventions

| Style           | Description                                                                                                    | Example                                                                                                    |  |  |
|-----------------|----------------------------------------------------------------------------------------------------|----------------------------------------------------------------------------------------------------|--|--|
|                 | This warning information<br>indicates a situation that will<br>cause major system changes,<br>faults, physical injuries, and other<br>adverse results. | Danger:<br>Resetting will result in the loss of<br>user configuration data.                                       |  |  |
|                 | This warning information<br>indicates a situation that may<br>cause major system changes,<br>faults, physical injuries, and other<br>adverse results.  | Warning:<br>Restarting will cause business<br>interruption. About 10 minutes are<br>required to restore business. |  |  |
|                 | This indicates warning informatio<br>n, supplementary instructions,<br>and other content that the user<br>must understand.                             | • Notice:<br>Take the necessary precautions<br>to save exported data containing<br>sensitive information.         |  |  |
|                 | This indicates supplemental<br>instructions, best practices, tips,<br>and other content that is good to<br>know for the user.                          | Note:<br>You can use Ctrl + A to select all<br>files.                                                             |  |  |
| >               | Multi-level menu cascade.                                                                                                    | Settings > Network > Set network<br>type                                                                          |  |  |
| Bold            | It is used for buttons, menus<br>, page names, and other UI<br>elements.                                                                               | Click OK.                                                                                                    |  |  |
| Courier<br>font | It is used for commands.                                                                                                    | Run the cd / d C :/ windows<br>command to enter the Windows<br>system folder.                                     |  |  |
| Italics         | It is used for parameters and variables.                                                                                                    | bae log list<br>instanceid <i>Instance_ID</i>                                                                     |  |  |
| [] or [a b]     | It indicates that it is a optional<br>value, and only one item can be<br>selected.                                                                     | ipconfig [-all -t]                                                                                                |  |  |

| Style       | Description                                                                        | Example                          |  |  |
|-------------|------------------------------------------------------------------------------------|----------------------------------|--|--|
| {} or {a b} | It indicates that it is a required<br>value, and only one item can be<br>selected. | <pre>swich {stand   slave}</pre> |  |  |

### Contents

| Legal disclaimer                          | . I |
|-------------------------------------------|-----|
| Generic conventions                       | . I |
| 1 Elasticsearch access test               | . 1 |
| 2 Configure Elasticsearch features        | 7   |
| 3 Add Elasticsearch Head to Google Chrome | .9  |

### 1 Elasticsearch access test

After you have created an Alibaba Cloud Elasticsearch instance, you can log on to the Alibaba Cloud Elasticsearch console, go to the Kibana console, and test the instance on the Dev Tools page, or you can run the Curl command on an ECS instance that meets the requirements.

Elasticsearch has provided other Elasticsearch clients to run the test. For more information, see Elasticsearch client.

Username and password

You must specify a username and password to log on to the Alibaba Cloud Elasticsea rch instance.

- Username: The account that is used to access the Alibaba Cloud Elasticsearch instance. we recommend that you do not use the elastic account.
- password: The password that you specified when purchasing an Alibaba Cloud Elasticsearch instance or initialized Kibana.

### Note:

- You can use the elastic account to access the Alibaba Cloud Elasticsearch instance. However, it takes time for the new password that you specified when modifying the Elasticsearch account to take effect. Services may become unavailable during this period. Therefore, we recommend that you do not use the elastic account to access the Alibaba Cloud Elasticsearch instance.
- If the version of the Alibaba instance that you have created contains information about with\_X-Pack, you must specify the username and password before you can access the Alibaba Cloud Elasticsearch instance.

Prerequisites for using an ECS instance to access Elasticsearch

- The Alibaba Cloud Elasticsearch instance and the Alibaba Cloud ECS instance must be deployed in the same VPC.
- Alibaba Cloud ECS instances are deployed in the classic network. If your ECS instance needs to access the Elasticsearch instance that is in a VPC, see #unique\_4.

#### curl testing

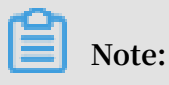

If no filebeat index exists on the Alibaba Cloud Elasticsearch instance, run the PUT filebeat command to create a corresponding index, or change the YML file to Allow Automatic Indexing. Automatic indexing is disabled by default. Otherwise, the index\_not\_found\_exception error occurs when you run the following command.

#### For Linux

You can run the cURL command to access port 9200 of the Alibaba Cloud Elasticsearch instance from a Linux environment.

Specify a username and password to access the instance, for example:

```
curl - XPOST - u username : password ' http ://< HOST >: 9200 /
filebeat / my_type /'? pretty - d '{" title ": " One ", " tags ": ["
ruby "]}'
```

 < HOST >: The private or public IP address of the Alibaba Cloud Elasticsearch instance. For more information, see the information page of the Alibaba Cloud Elasticsearch instance.

**Response:** 

```
"_index " : " filebeat ",
" _type " : " my_type ",
" _id " : " AV - bTkaTwdiHx
                                 faSqlAt ",
н
  ____version " : 1 ,
" result " : " created ",
...
  _shards " : {
    " total "
                    2
    " successful " :
                        2,
    " failed " :
                     0
    },
" created " : true
}
```

#### For Windows

You can run the cURL command to access port 9200 of the Alibaba Cloud Elasticsearch instance from a Windows environment.

Specify a username and password to access the instance, for example:

```
curl - XPOST - u username : password " http ://< HOST >: 9200 /
filebeat / my_type /"? pretty - d "{""" title """: """ One ""","""
tags """: [""" ruby """]}"
```

• < HOST >: The private or public IP address of the Alibaba Cloud Elasticsearch instance. For more information, see the information page of the Alibaba Cloud Elasticsearch instance.

**Response:** 

```
{
"
   _index " : " filebeat ",
  _type " : " my_type ",
_id " : " AWVIU5lY4s iSsiAh0Td6 ",
...
....
                : 1,
...
   _version "
" result " : " created ",
  _shards " : {
     " total " :
     " total " : 2 ,
" successful " :
                            2,
     " failed " : 0
     },
" created " : true
}
```

Create a document

Use the following HTTP POST method to create a document:

```
curl http ://< HOST >: 9200 / my_index / my_type - XPOST - d '{"
title ": " One ", " tags ": [" ruby "]}'
```

- my\_index : The name of the index.
- < HOST >: The private or public IP address of the Alibaba Cloud Elasticsearch instance. For more information, see the information page of the Alibaba Cloud Elasticsearch instance.
- Each document has its own ID and type that are contained in the response.
   The system will randomly generate an ID and type if you do not specify them when you create the document.

### Note:

If you have enabled automatic indexing (disabled by default) and the specified index name does not exist, the system will automatically create an index when you create the document. Sample response when you successfully create a document:

#### Update a document

You can use the following statements to update an existing document on Easticsearch:

` http ://< HOST >: 9200 / my\_index / my\_type /< doc\_id >`

- < HOST >: The private or public IP address of the Alibaba Cloud Elasticsearch instance. For more information, see the information page of the Alibaba Cloud Elasticsearch instance.
- < doc\_id >: The ID of the document.

```
$ curl http://<HOST>:9200/my_index/my_type/AV4JIv i15 ny3 i8 DCdK1H -
XPOST -d '{"title": "Four updated", "tags": ["ruby", "php"]}'
```

Sample response when you successfully update a document:

```
{
    __index ": " my_index ",
    __type ": " my_type ",
    __id ": " AV4JIvi15n y3i8DCdK1H ",
    version ": 2 ,
        result ": " updated ",
        __shards " : {
            " total ": 2 ,
            " total ": 2 ,
            " successful ": 1 ,
            " failed " : 0
        },
        created ": false
}
```

Note:

You can also use an API to perform a batch update operation on the documents.

#### **Retrieve a document**

You can use the following HTTP GET method to retrieve a document:

• < HOST >: The private or public IP address of the Alibaba Cloud Elasticsearch instance. For more information, see the information page of the Alibaba Cloud Elasticsearch instance.

Search for a document

You can use the HTTP GET or HTTP POST method to search for a document, and use the URI parameter to specify the object that you want to search for, such as:

```
http ://: 9200 / _search
http ://: 9200 /{ index_name }/ _search
http ://: 9200 /{ index_name }/{ type_name }/ _search
```

 < HOST >: The private or public IP address of the Alibaba Cloud Elasticsearch instance. For more information, see the information page of the Alibaba Cloud Elasticsearch instance.

Example:

```
$ curl http ://< HOST >: 9200 / my_index / my_type / _search ? q =
title : T *
```

 < HOST >: The private or public IP address of the Alibaba Cloud Elasticsearch instance. For more information, see the information page of the Alibaba Cloud Elasticsearch instance.

**Complex search** 

You must use the following HTTP POST method for complex search:

```
$ curl http ://: 9200 / my_index / my_type / _search ? pretty =
true - XPOST - d '{
" query ": {
                " query_stri ng ": {" query ": "*"}
},
```

```
" facets ": {
    " tags ": {
        " terms ": {" field ": " tags "}
    }
}
```

• < HOST >: The internal or public IP address of the Alibaba Cloud Elasticsearch instance. For more information, see the information page of the Alibaba Cloud Elasticsearch instance.

Delete a document

```
$ curl http ://< HOST >: 9200 /{ index }/{ type }/{ id } - XDELETE
```

• < HOST >: The private or public IP address of the Alibaba Cloud Elasticsearch instance. For more information, see the information page of the Alibaba Cloud Elasticsearch instance.

Delete the specified type of documents

- \$ curl http ://< HOST >: 9200 /{ index }/{ type } XDELETE
- < HOST >: The private or public IP address of the Alibaba Cloud Elasticsearch instance. For more information, see the information page of the Alibaba Cloud Elasticsearch instance.

#### Delete an index

- \$ curl http ://< HOST >: 9200 /{ index } XDELETE
- < HOST >: The private or public IP address of the Alibaba Cloud Elasticsearch instance. For more information, see the information page of the Alibaba Cloud Elasticsearch instance.

## 2 Configure Elasticsearch features

This topic describes how to use ECS to access Elasticsearch, configure the VPC and public network whitelists, and customize monitoring and alerting settings.

Use ECS to access Elasticsearch

Alibaba Cloud Elasticsearch allows you to use the following methods to access Elasticsearch:

- Log on to the Kibana console that has been integrated into Alibaba Cloud Elasticsearch, and then access Elasticsearch from the Dev Tools page.
- Use an application or the cURL tool installed on an ECS instance to access Elasticsearch. The ECS instance and Elasticsearch instance must be created in the same region and VPC network.
- Use the public network address of the Elasticsearch instance to access Elasticsea rch.
- Use other Elasticsearch clients listed on the official Elasticsearch site to access Elasticsearch.

Use ECS to access Elasticsea rch (optional)

### **)** Notice:

- If your ECS instance is connected to the classic network, then you must create a ClassicLink connection to access Elasticsearch. For more information, see #unique\_7.
- The ClassicLink connection is a unidirectional connection originated from the classic network to the VPC network. You cannot use this connection to access the classic network from the VPC network.

If you already have an ECS instance deployed in the same VPC network as your Elasticsearch instance, then you can use this ECS instance as a client to access Elasticsearch. You only need to deploy your application or install the cURL tool on the ECS instance.

If your ECS instance does not meet the preceding requirements, then you must purchase an ECS instance in the same VPC network as your Elasticsearch instance. For more information, see <u>Create an instance by using the wizard</u>. Note:

- The purchased ECS instance is used as a client. You can deploy applications on the ECS instance and then use it to access Elasticsearch.
- If you do not have an ECS instance in the same VPC network as your Elasticsearch instance, you can also use the Kibana console to send test queries to Elasticsearch.

Use ECS and cURL to access Elasticsea rch ( optional )

- 1. Log on to the ECS instance that is connected to the same VPC network as your Elasticsearch instance, and then install the cURL tool.
- 2. Add the cURL path to the path environment variable of the ECS instance so that you can use cURL to access Elasticsearch.

Configure the VPC and public network whitelists

Alibaba Cloud Elasticsearch is integrated with the X-Pack plug-in enterprise edition. The X-Pack plug-in is used to protect data transmission when you use the public or internal network address of your Elasticsearch instance to access Elasticsearch. You can configure the VPC or public network whitelist to implement access control for your Elasticsearch instance. For more information, see #unique\_9.

#### Customize monitoring and alerting settings

Alibaba Cloud Elasticsearch supports monitoring Elasticsearch instances and generating alerts by sending SMS messages. The monitoring data includes the following metrics. You can customize the thresholds for triggering alerts. For more information, see #unique\_10.

- · Cluster Status
- · Cluster Index Queries (QPS)
- · Cluster Write Queries (QPS)
- Node CPU Usage (%)
- Node Disk Space Usage (%)
- Node Heap Memory Usage (%)
- Node Workload Within One Minute

## 3 Add Elasticsearch Head to Google Chrome

This topic describes how to add Elasticsearch Head to Google Chrome. With Elasticsearch Head, you can use the public network address of an Alibaba Cloud Elasticsearch instance to access the instance and perform operations.

Prerequisites

Before you add Elasticsearch Head to Google Chrome, make sure that you can access the domain chrome.google.com.

Context

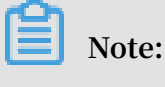

- Elasticsearch Head is a third-party extension.
- In a public network, you cannot use the internal network address and port of an Alibaba Cloud Elasticsearch instance to access the instance with Elasticsearch Head.

#### Procedure

1. Enter the Elasticsearch Head link https://chrome.google.com/webstore/detail/ elasticsearch-head/ffmkiejjmecolpfloofpjologoblkegm into the address bar of Google Chrome, and then click Add to Chrome.

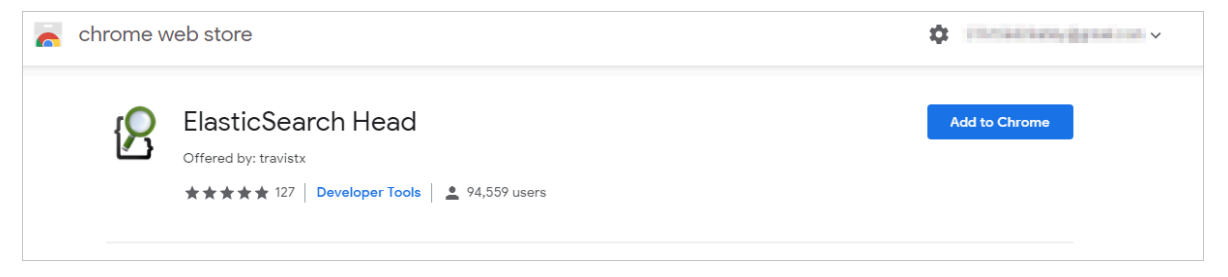

2. Click Add extension in the dialog box.

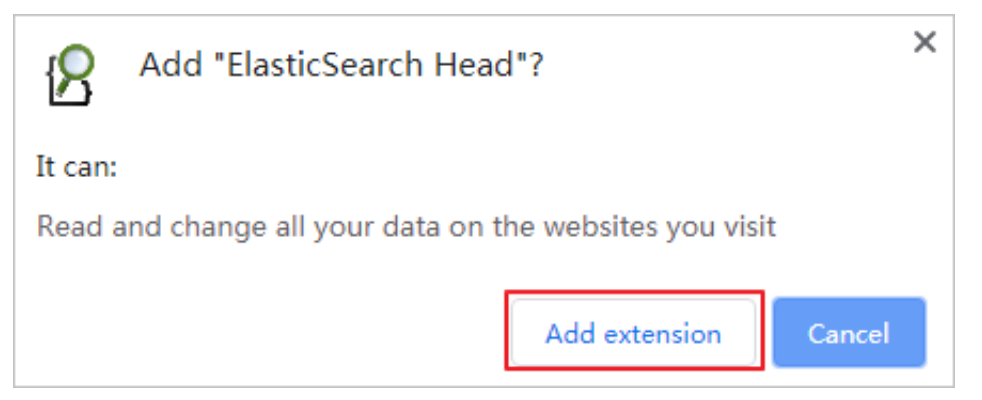

The system then downloads and installs Elasticsearch Head. After the installation is complete, the system prompts a message indicating that Elasticsearch Head has been installed.

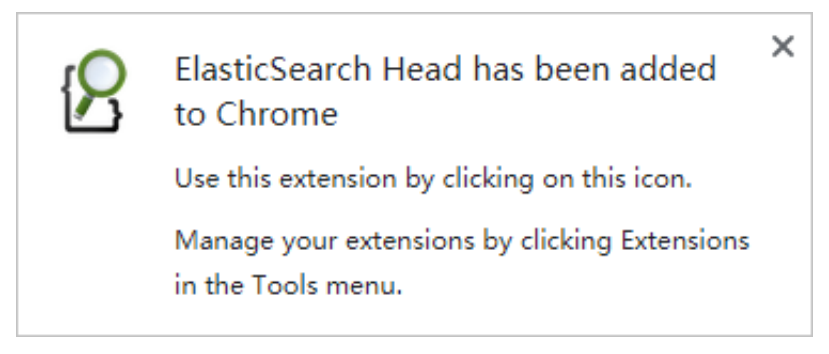

3. Log on to the Alibaba Cloud Elasticsearch console, enable public address for your Elasticsearch instance, and add the public network IP address of your host to public IP addresses with whitelist.

| <                     | es-cn-                                                 | Kibana Console Cluster Monitoring Restart Instance Refresh |  |  |  |  |  |
|-----------------------|--------------------------------------------------------|------------------------------------------------------------|--|--|--|--|--|
| Basic Information     | Network Settings                                       |                                                            |  |  |  |  |  |
| Cluster Configuration |                                                        |                                                            |  |  |  |  |  |
| Plug-ins              | Elasticsearch Instance Password: Password is set Reset | Kibana Whitelist: 0.0.0.0/0 ::/0 Update                    |  |  |  |  |  |
| Cluster Monitoring    | VPC Whitelist: 0.0.0.0/0 Update                        | Public Network Access:                                     |  |  |  |  |  |
| Logs                  | Public Network Whitelist: Update                       |                                                            |  |  |  |  |  |
| Security              |                                                        |                                                            |  |  |  |  |  |
| Snapshots             |                                                        |                                                            |  |  |  |  |  |
| Snapshots             |                                                        |                                                            |  |  |  |  |  |

### Note:

- You can enter IP into the search bar on the Google homepage, and then click the What Is My IP Address link to view the public network IP address of your host.
- By default, the public network access function forbids all IPv4 addresses.

4. Click the Elasticsearch Head icon on the right side of the Google Chrome address bar to open the Elasticsearch cluster connection page.

```
🗇 ElasticSearch Head | chrome-extension://ffmkiejjmecolpfloofpjologoblkegm/elasticsearch-head/index.html 🛧 💿 🖉
```

- 5. Enter http://Elasticsea rch Instance Public Network Address
  - : Port Number / into the address bar, and then click Connect.

| Elast     | icsea   | rch     | http://es-ci | n-              | blic.elastics  | Connect      | cluster he | ealth: not connected |  | Info 👻    |
|-----------|---------|---------|--------------|-----------------|----------------|--------------|------------|----------------------|--|-----------|
| Overview  | Indices | Browser | Structure    | d Query [+] Any | y Request [+]  |              |            |                      |  |           |
| Cluster ( | verview | Sort    | Cluster 👻    | Sort Indices 👻  | View Aliases 👻 | Index Filter |            |                      |  | Refresh 🔽 |

You can log on to the Elasticsearch console and view the public network address and port number of the Elasticsearch instance on the basic information page. The default port number is 9200. The following is a sample connection address:

```
http :// es - cn - 45xxxxxxx x01xw6w . public . elasticsea rch .
aliyuncs . com : 9200 /
```

6. In the Sign in dialog box, enter the username and password that are used to log on to the Kibana console of the Elasticsearch instance, and then click Log on.

| Sign in               |                                     |
|-----------------------|-------------------------------------|
| http://es-cn-<br>9200 | .public.elasticsearch.aliyuncs.com: |
| Your connectio        | on to this site is not private      |
| Username              |                                     |
| Password              |                                     |
|                       |                                     |
|                       | Sign in Cancel                      |

### Note:

The Alibaba Cloud Elasticsearch with Commercial Feature is integrated with X-Pack for security purposes. Therefore, you must enter the username and password for authentication before you can log on to the instance. If the Sign in dialog box is not displayed, verify that the public network whitelist of Alibaba Cloud Elasticsearch contains the public network IP address of your host, or clear the cache of your Web browser and then try again.

# 7. After you log on to the Elasticsearch instance, you can then perform other operations.

| Elasticsearch                 | http://es-cn-ing http://es-cn-ing http://e | es-co-das Doubtonom (B) cluster health:                                                              | green (10 of 10)                                                                                  |                                                                                                    |                                                                     | Info 💌    |
|-------------------------------|----------------------------------------------------------------------------------------------------|----------------------------------------------------------------------------------------------------|---------------------------------------------------------------------------------------------------|----------------------------------------------------------------------------------------------------|---------------------------------------------------------------------|-----------|
| Overview Indices Browser      | Structured Query [+] Any Request [+]                                                                                                    |                                                                                                    |                                                                                                   |                                                                                                    |                                                                     |           |
| Cluster Overview Sort         | Cluster  Sort Indices  View Aliases  Index Filter                                                                                                    |                                                                                                    |                                                                                                   |                                                                                                    |                                                                     | Refresh - |
|                               | .monitoring-kibana-6-2019.06.04<br>size: 1.57M(3.15M)<br>docs: 3,841 (7.682)<br>info • Actions •                                                                                                    | .monitoring-kibana-6-2019.06.03<br>size: 2.92Mi (5.83Mi)<br>docs: 7.759 (15,518)<br>Info • Actions • | .monitoring-es-6-2019.06.04<br>size: 28.0Hi (55.9Hi)<br>dos:: 38,447 (76.994)<br>Into - Actions - | .monitoring-es-6-2019.06.03<br>size: 44.4MI (89.0MI)<br>docs: 62,292 (124,650)<br>Into • Actions • | .kibana<br>size: 3.22ki (6.44ki)<br>docs: 1 (2)<br>Info • Actions • |           |
| + 4DAJsrH                     | 0                                                                                                    | 0                                                                                                    | 0                                                                                                 | 0                                                                                                  | 0                                                                   |           |
| I6aTDPO     Info      Actions | 0                                                                                                    | 0                                                                                                    | 0                                                                                                 | 0                                                                                                  | 0                                                                   |           |
|                               |                                                                                                    |                                                                                                    |                                                                                                   |                                                                                                    |                                                                     |           |